令和2年4月17日更新

#### 学生及び教職員の皆様へ

#### 保健管理センター長

#### 健康状態把握アプリのご案内

株式会社ヘルステック研究所は、新型コロナウイルス(COVID-19)感染症が疑われる 場合のチェック項目を各自が登録し、管理できるPHR(パーソナルヘルスレコード)アプ リ「健康日記」を開発し、無償提供を開始しています。

本アプリは無料で登録可能です。登録したデータは、本学にワンクリックでメール形式に より送信することができるとともに、蓄積されたデータを個人で振り返ることができます。 皆様の健康状態把握のため、また、自分自身の健康情報の振り返りのために、本アプリの活 用をお願いいたします。

データはスマートフォン内のみで管理されます。本人が明示的に送信しない限り,外部へ のデータ送信はされません。

使い方の詳細は以下ファイル又は HP をご覧下さい。 説明資料.pdf https://www.htech-lab.co.jp/covid19/

登録データのメールの送付先アドレスは次のとおりです。 Email: hokekan■obihiro.ac.jp (保健管理センター) (■を@に変更してください)

※4月15日にアプリが更新され、以下の機能が増えました。

OiOS ヘルスケアアプリ/Android の GoogleFit との連携を行うか,選択できるようにしました。

〇健康フォローアップ記録について以下の修正を行いました。

- ・検査結果が「まだ分からない」ときと、熱が37.5度以上の時には赤字で表示します。
- ・メールの送信先を3つまで設定できるようにしました。
- ・入力忘れ防止のリマインド機能をつけました。

# 「健康日記」アプリを用いた 新型コロナウイルス感染(COVID-19) に係る健康観察・管理サービスの使い方

# (2020年4月9日版)

有志一同

和歌山県立医科大学 情報基盤センター / 附属病院 医療情報部 准教授 山本景一 京都大学 環境安全保健機構 健康管理部門/健康科学センター 教授 石見拓 助教 松崎慶一 助教 小林大介 特定助教 島本大也 特定助教 立山由紀子 鈴鹿医療科学大学大学院 医療情報実践学(大学院生) 久保覚司 TMI総合法律事務所 弁護士 水戸重之 株式会社ヘルステック研究所(アプリケーション開発・運用)

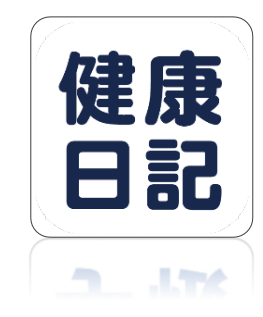

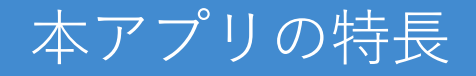

アプリストアから対象者が自分でダウンロードして無料で利用可能です。

新型コロナウイルス感染症(COVID-19)の主要な健康観察項目を対象者が自ら入力・ 管理することができます。

登録したデータは、指定した宛先(健康管理者)にワンクリックでメール送信することができます。データはCSVファイルとして自動でメール添付されます。

蓄積されたデータを対象者が個人で振り返ることができます。

健康管理者向けに集計用のExcelマクロも用意しており、対象者から送られてきたデータ (CSVファイル)を簡単に集計して、健康管理することができます。

データはスマートフォン内のみで管理されます。対象者本人がその意思に基づき自ら外 部に送信しない限り、外部へのデータ送信はされません。

## 生涯PHRアプリ「健康日記」について

- 「健康日記」は(株)ヘルステック研究所が京都大学インキュベーション プログラム等で開発・提供するPHRアプリケーション ※PHRとは、自分自身の健康関連情報を電子化し、記録・活用する仕組み (PHR普及推進協議会 <u>https://phr.or.jp/</u>より引用)
- ▶ 新型コロナウイルス感染症(COVID-19)の健康フォローアップ報告項目 を、対象者がアプリに入力してメール報告できる機能を搭載し無償提供
- ▶ 保健所での健康フォローアップにて3月9日から継続的な利用実績あり (対象者80名の健康フォローアップを4名体制から1名体制へ業務削減)

ヘルステック 研究所

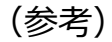

- 京都大学インキュベーションプログラム採択者一覧 <u>http://www.venture.saci.kyoto-u.ac.jp/?p=778</u>
- 株式会社ヘルステック研究所 <u>https://htech-lab.co.jp/</u>
- 課題名称
  「生涯型パーソナルレコードサービス
  (サービス名=健康データバンク)の開発」

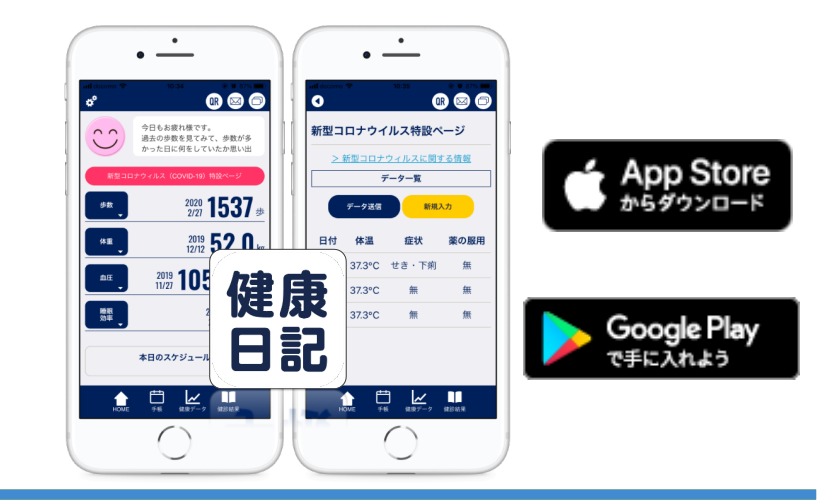

#### 本アプリの概要

- ▶ 新型コロナウイルス(COVID-19) 感染症が疑われる場合の主たる健康観察項目 を各自が登録し、管理することができるアプリです。
- ▶ 疫学の専門家一同の協議で決定した以下の 主要観察項目を記録し、CSV形式で共有できます。

<記録可能項目> ✓ 体温 ✓ 症状 ✓ 薬の服用

✓ 検査の有無・結果

▶ データはスマートフォン内のみで管理されます。 本人がその意思に基づき自ら外部に送信しない限り 弊社も含めた外部へのデータ送信はされません。

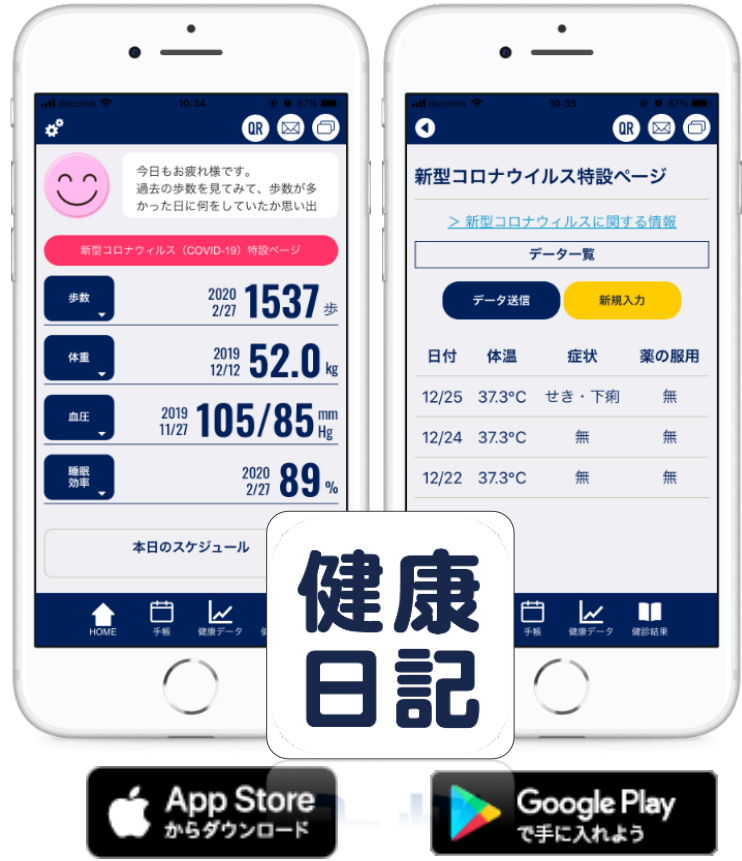

※(株)ヘルステック研究所が開発中の、健康データを 一元管理できるPHR(パーソナルヘルスレコード) アプリ「健康日記」に機能追加をして提供しています。

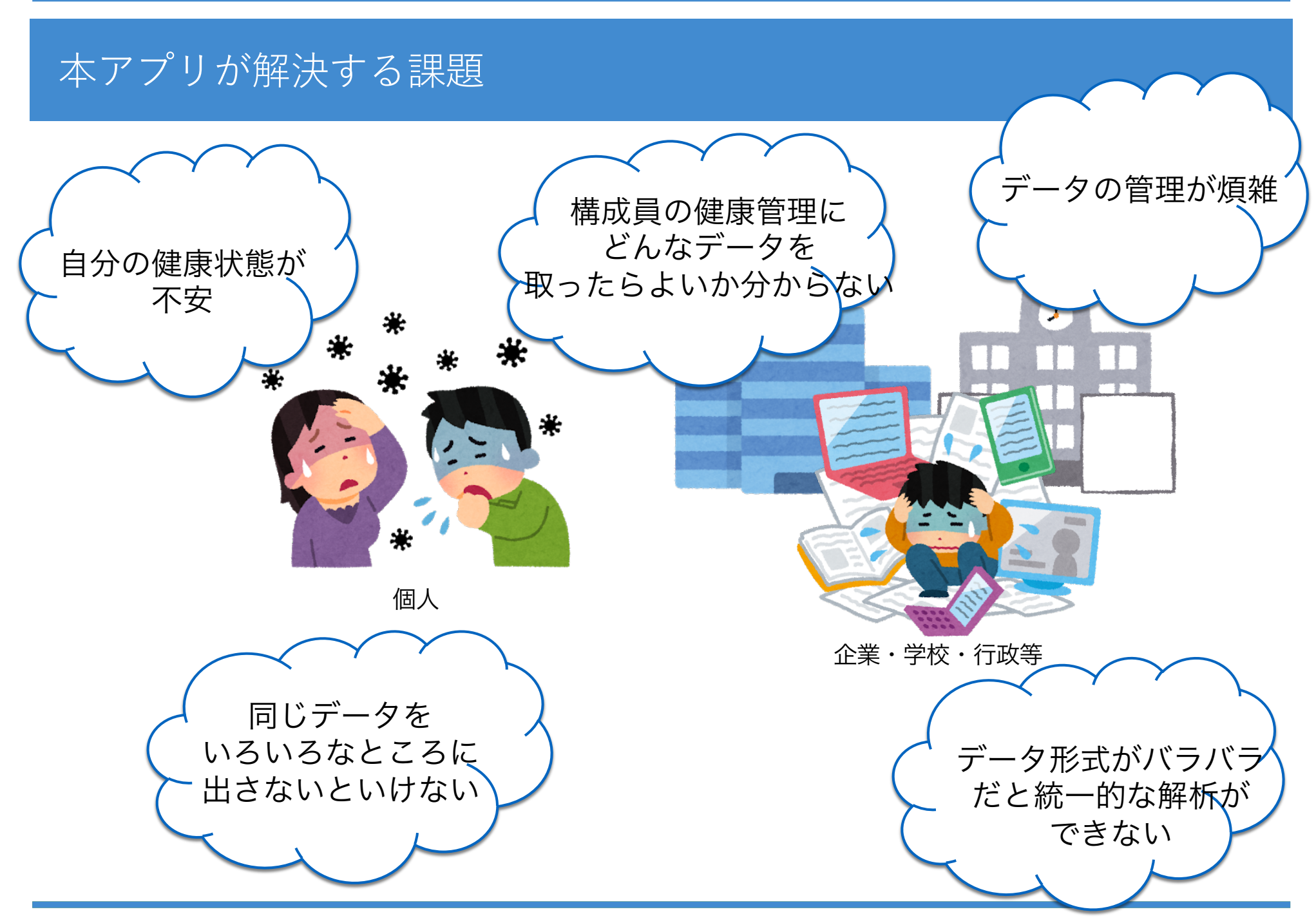

Copyright 2020 HealthTech Laboratory, Inc.. All Rights Reserved. <u>https://www.htech-lab.co.jp/covid19/</u>

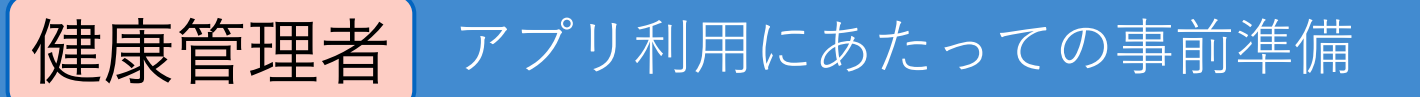

#### ①管理者パックをダウンロードします。

#### 1.ヘルステック研究所のトップページから、<u>新型コロナの健康観察アプリページ</u>を開きます

https://www.htech-lab.co.jp/covid19 > 新型コロナウイルス健康観察対応版「健康日記」アプリ 2.ページ下部にある「ご連絡フォームへ」からお申し込みください • ---888 000 新型コロナウイルス特徴ペード 新型コロナの 200 1537 2010 52.0 · 組織管理者の方へ .... 2020 89 w /22 37.3°C のチェック項目を各自が登録し、管理できるアプリの無 本日のスケジュール 提供を開始しました。 1 III III III 「健康日記」アプリを従業員・学生等の健康観察にご利用いただく組織管理者の方は、下記フォームよりご連絡ください。 ご連絡いただいた管理者の方に、アプリと共通のフォーマットのExcelファイルや集計用プログラムを配布しています。 また、最新の情報やツール等を適宜、共有させていただきます。 0 フォームページへアクセスできない場合は、トップページ下部のお問い合わせからご連絡ください。 健康フォローアップ特設ページ データ送信画面 アプリ内に保存されているデータをメールで送 ②管理者パックの中にある次の管理マクロを 送信先メールアドレス t@test.con 任意のフォルダに置きます。 X 『新型コロナテ<sup>\*</sup> ータ分析ツール.xlsm』 2020/03/14 🔽 から14日日 上記のデータを送信します。 対象者に入力してもら ③送信先メールアドレスを対象者に周知します う報告先メールアドレス

アプリ利用にあたっての事前準備:アプリのインストール

#### 「健康日記」アプリの利用は無料です。 お使いのデバイスに合わせて以下のQRコード、 またはアプリストアで「健康日記」と検索してインストールしてください。

対象者

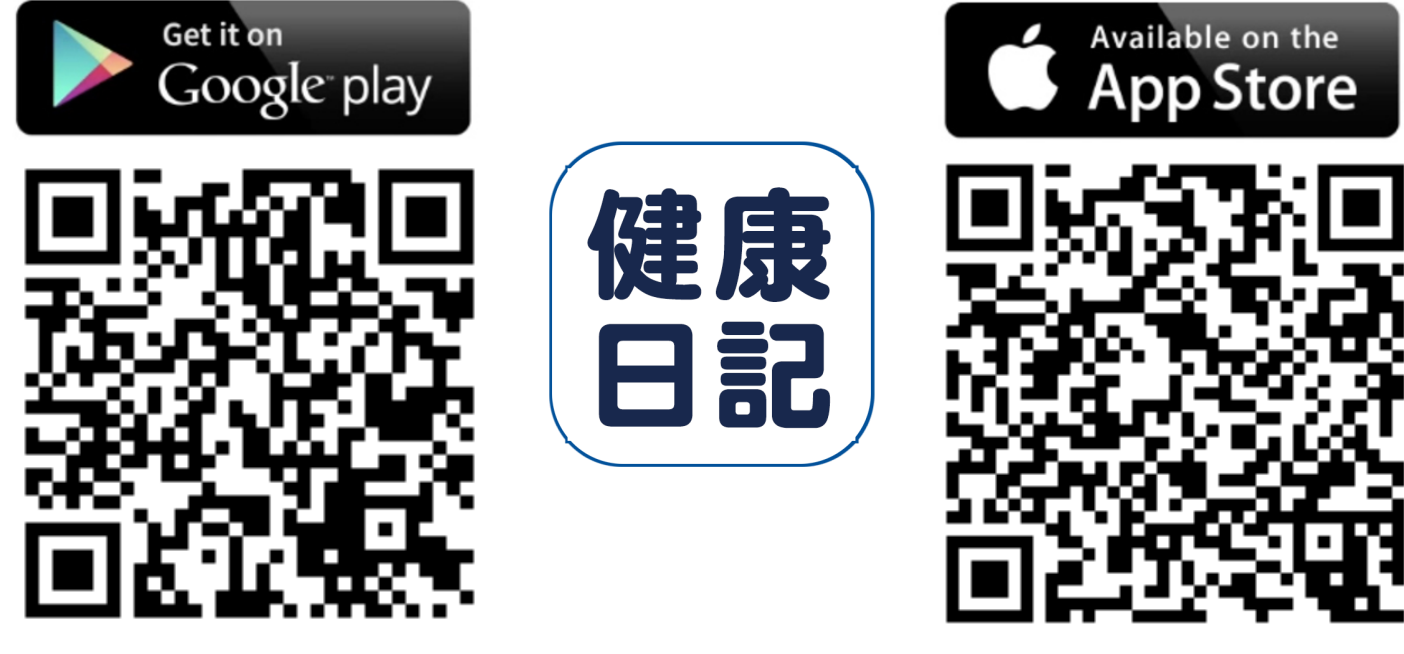

HPにて利用方法の動画もご紹介しています。 <u>https://htech-lab.co.jp/covid19/</u>

※ごくまれに、OSのバージョンアップ時にデータが消えることがあるようです。 健康フォローアップ期間中は、OSのバージョンアップを控えていただくようお願いします。

Copyright 2020 HealthTech Laboratory, Inc.. All Rights Reserved. https://www.htech-lab.co.jp/covid19/

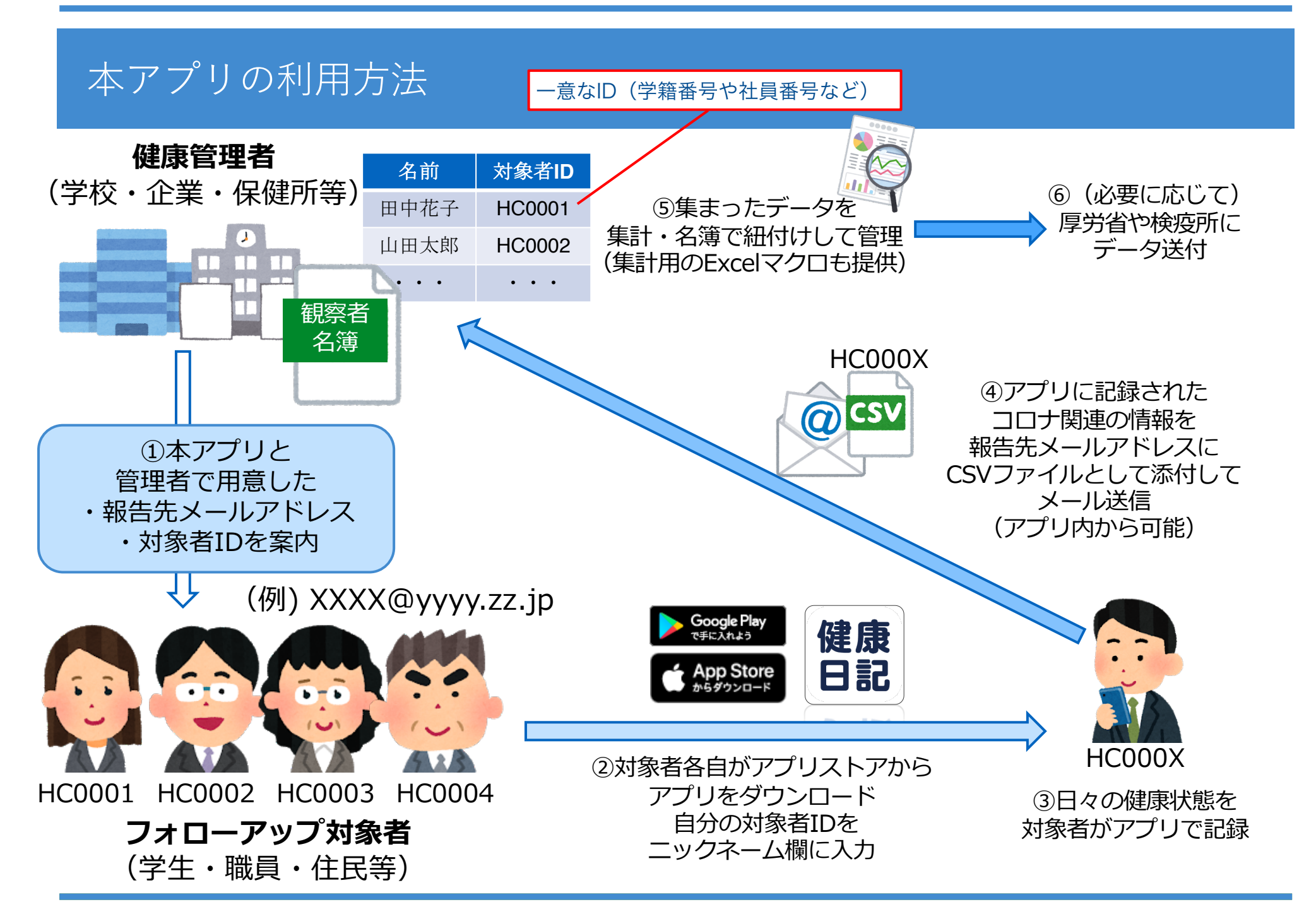

#### アプリ利用方法:アプリの開始

健康日記アプリを起動して 「設定する」からアプリを開始 してください。 利用規約とプライバシーポ リシーをご確認の上、 「同意する」ボタンをク リックしてください。 「ログイン」ボタンを押し てください。

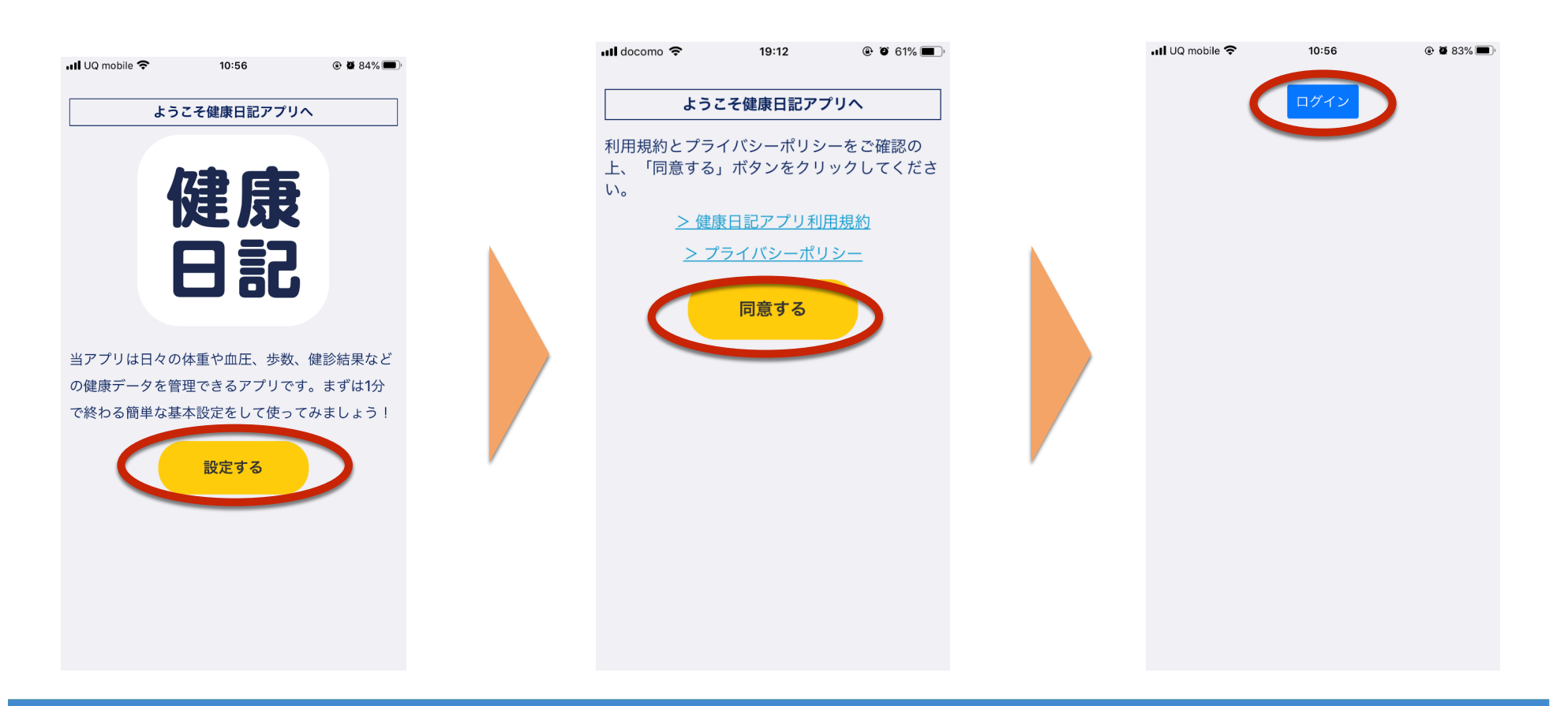

#### アプリ利用方法:アカウント作成

「新規登録」ボタンを押して ください。 登録するメールアドレスと パスワードを入力し「新規 登録」ボタンを押してくだ さい。 下記のように

「登録が完了しました。登録いた だいた情報にてログインしてくだ さい。」 と表示されたら登録完了です。

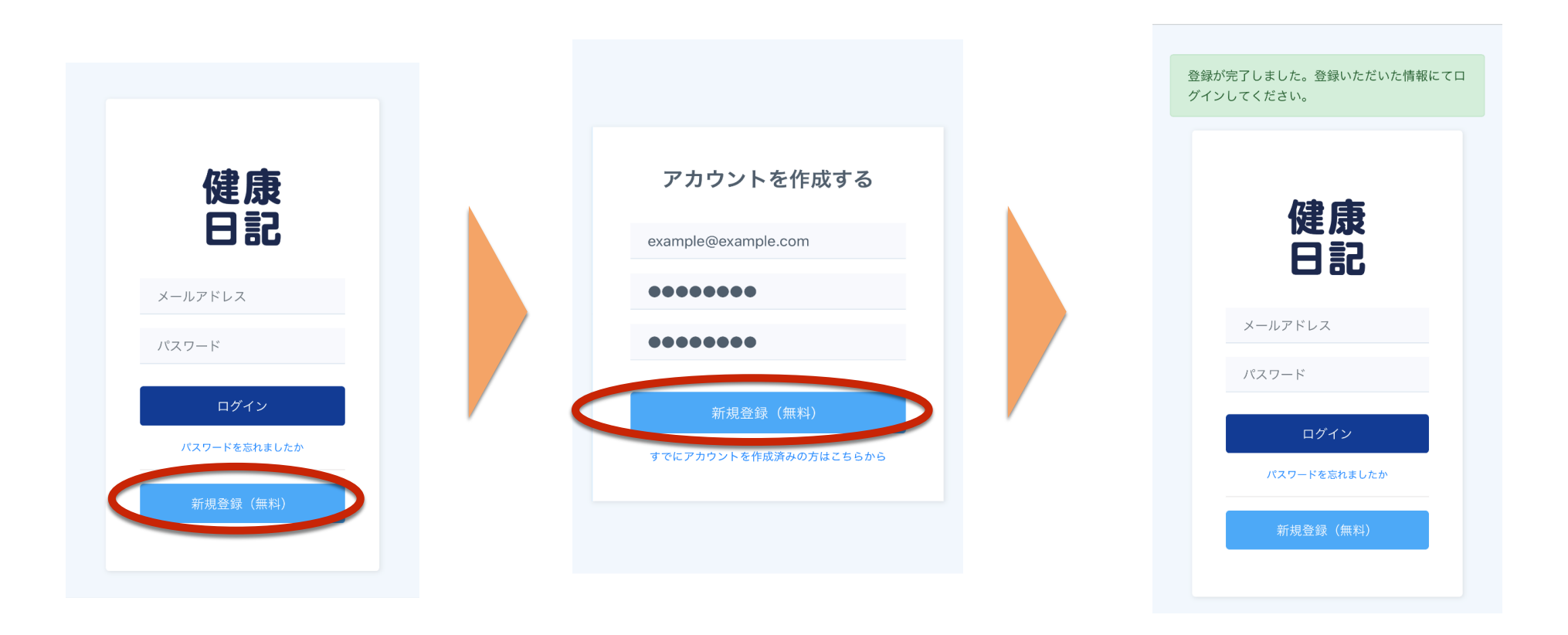

#### アプリ利用方法:ログイン

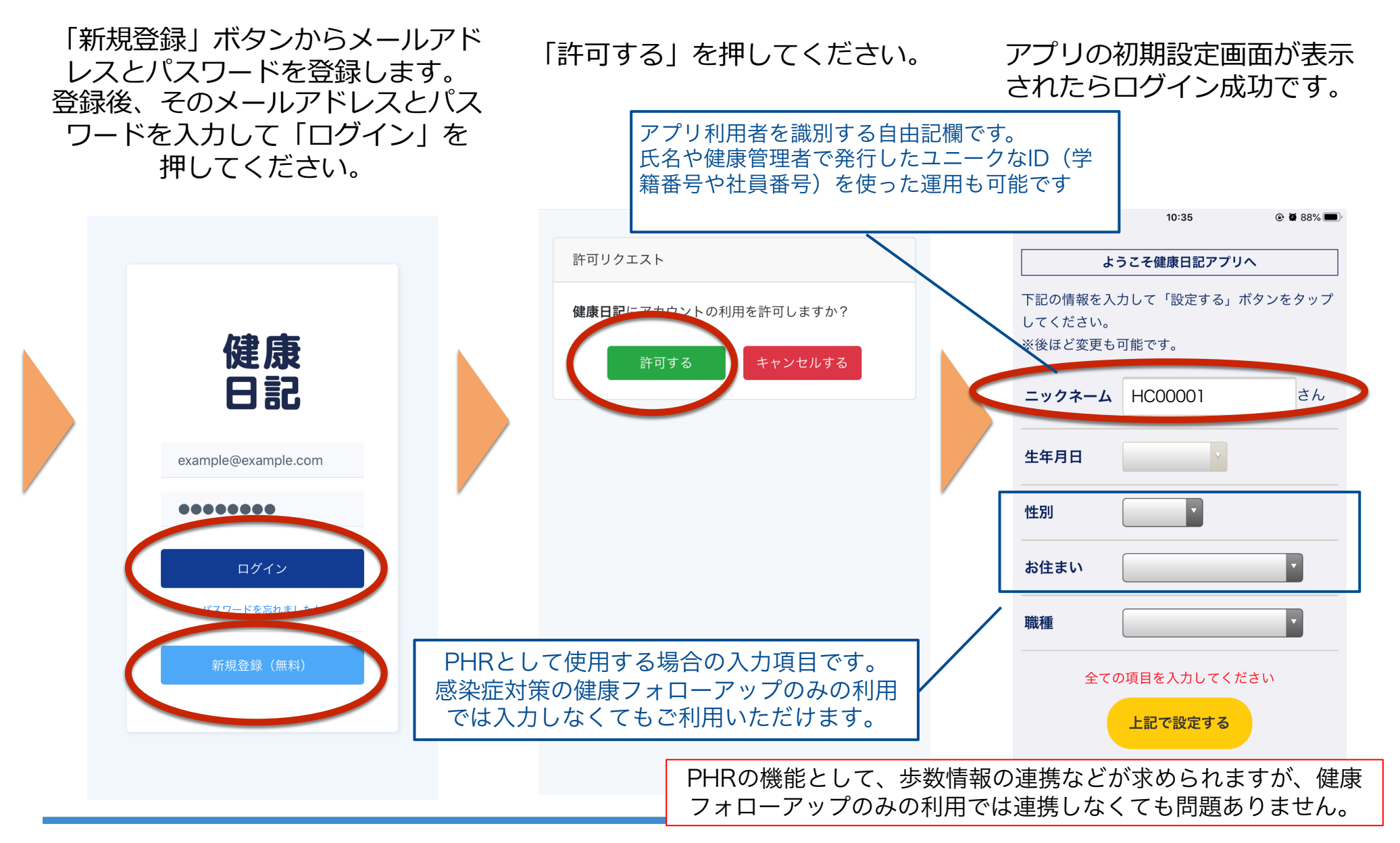

#### アプリ利用方法:初期設定

プロフィール情報を入力して 「上記で設定する」ボタン を押してください。 ※後ほど変更も可能です。

| 📶 UQ mobile 🗢                                      | 10:40      | 🕑 🖉 87% 🔲 ' |  |  |  |  |  |  |
|----------------------------------------------------|------------|-------------|--|--|--|--|--|--|
| ようこそ健康日記アプリへ                                       |            |             |  |  |  |  |  |  |
| 下記の情報を入力して「設定する」ボタンをタップ<br>してください。<br>※後ほど変更も可能です。 |            |             |  |  |  |  |  |  |
| ニックネーム                                             | HC00001    | さん          |  |  |  |  |  |  |
| 生年月日                                               | 1980/09/26 |             |  |  |  |  |  |  |
| 性別                                                 | 男性         |             |  |  |  |  |  |  |
| お住まい                                               | 東京都        | Y           |  |  |  |  |  |  |
| 職種                                                 | 会社員        | <b>v</b>    |  |  |  |  |  |  |
|                                                    | 上記で設定する    |             |  |  |  |  |  |  |
|                                                    |            |             |  |  |  |  |  |  |
|                                                    |            |             |  |  |  |  |  |  |

入力した内容に誤りがなけれ ば「アプリをスタート」ボタ ンを押してください。

| 📶 UQ mobile 奈                                          | 10:40                | و کا 87% کا ک |  |  |  |  |
|--------------------------------------------------------|----------------------|---------------|--|--|--|--|
| ようこそ健康アプリヘ                                             |                      |               |  |  |  |  |
| 設定お疲れ様でした!<br>下記の内容でよろしければ「アプリをスタート」ボ<br>タンをタップしてください! |                      |               |  |  |  |  |
| ニックネーム                                                 | <sup>2</sup> HC00001 | さん            |  |  |  |  |
| 生年月日                                                   | 1980年9月              | ∃ 26 日        |  |  |  |  |
| 性別                                                     | 男性                   |               |  |  |  |  |
| お住まい                                                   | 東京都                  |               |  |  |  |  |
| 職種                                                     | 会社員                  |               |  |  |  |  |
| アプリをスタート                                               |                      |               |  |  |  |  |
| 戻る                                                     |                      |               |  |  |  |  |
|                                                        |                      |               |  |  |  |  |

データのアクセス許可画面が 表示されるのですべてのカテ ゴリーをオンにしたあと「許 可」ボタンを押して初期設定 完了です。

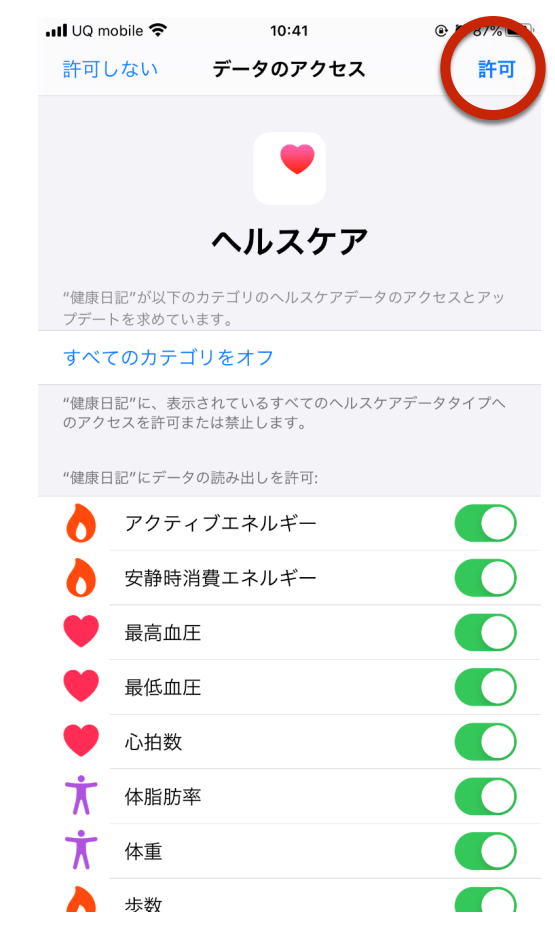

## アプリ利用方法:健康フォローアップ特設ページ

動画でもご覧いただけます → <u>https://youtu.be/7v1Bd6A3A80</u> 「健康フォローアップ特設ページ」ボタンを押すことで、特設ページへ移動します。

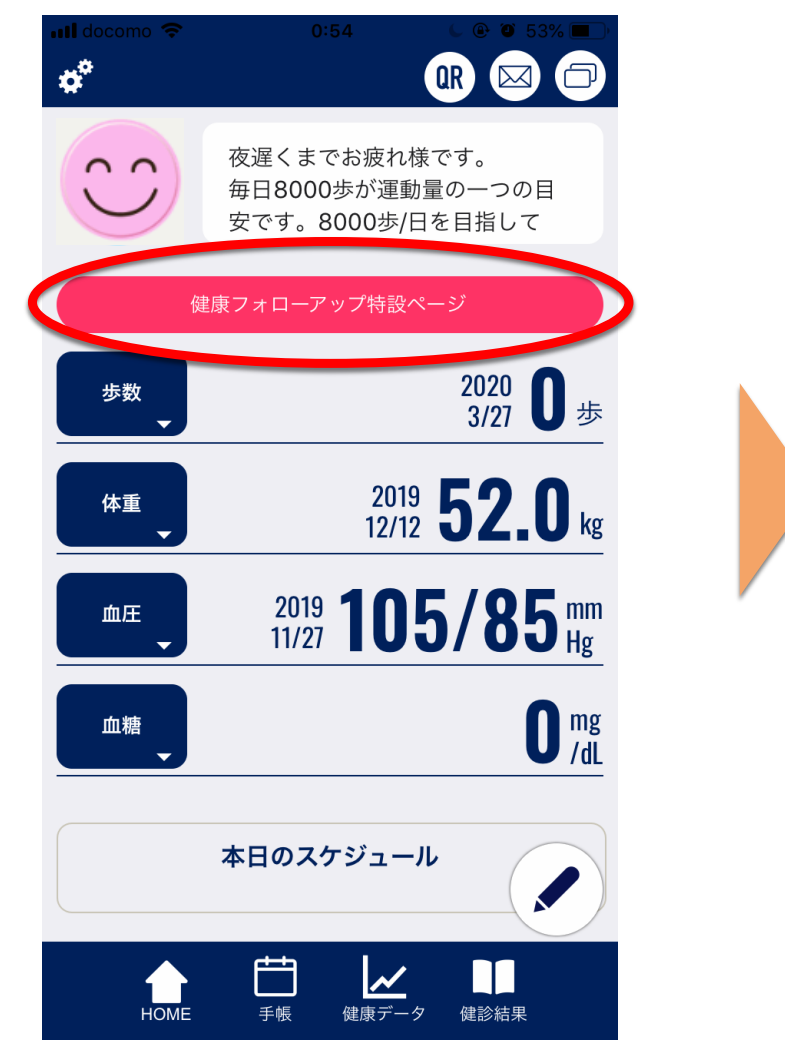

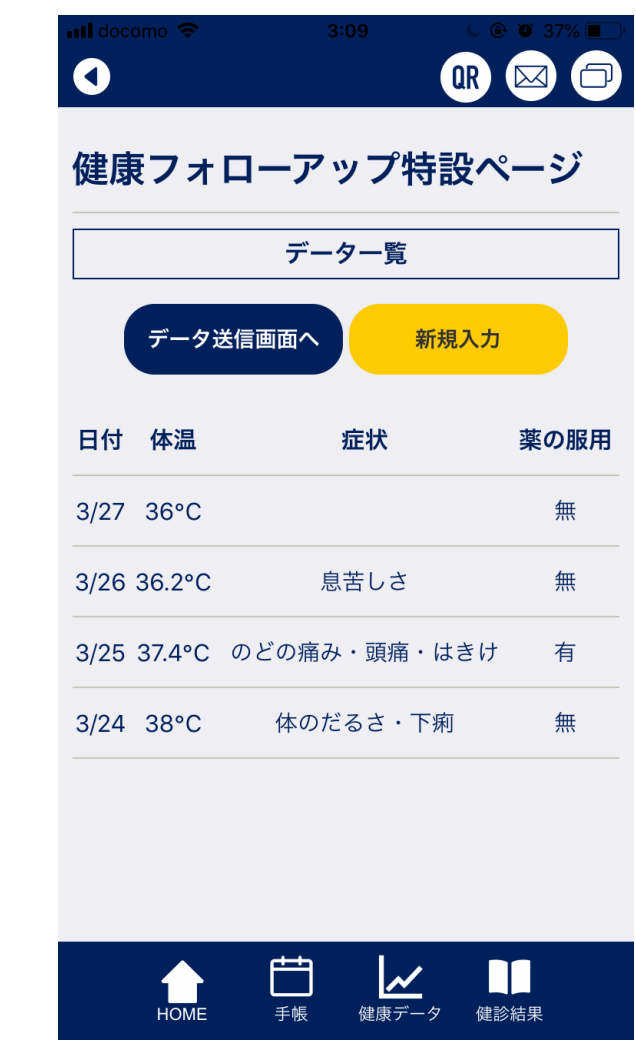

# アプリ利用方法:健康フォローアップ特設ページ

特設ページより、新型コロナに関する健康フォローアップについての健康観察データの登録 が可能です。同一日付で登録した場合は、新しく登録されたデータで上書きします。

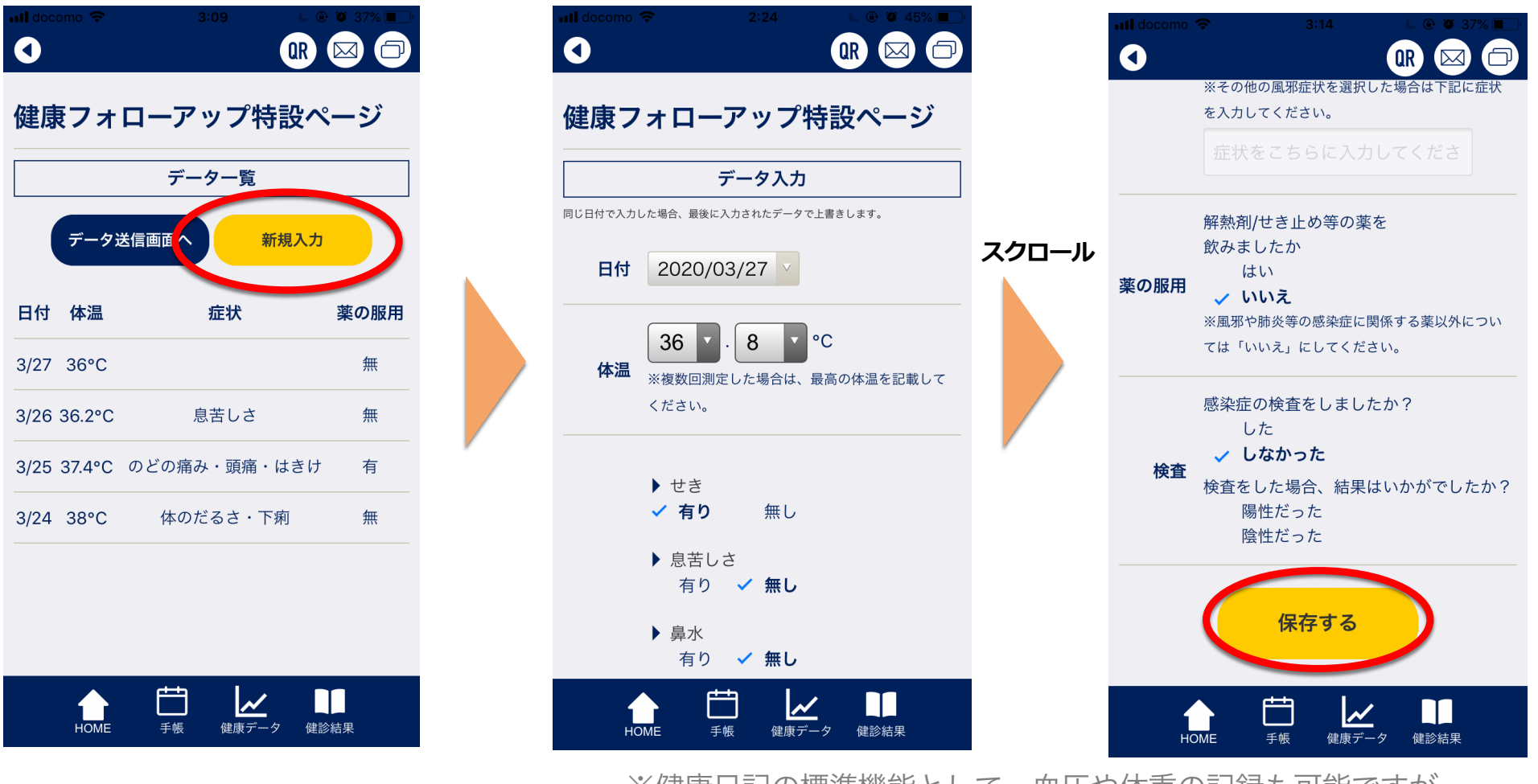

※健康日記の標準機能として、血圧や体重の記録も可能ですが、 今回の新型コロナには直接の関係をしないため説明を割愛します。

# アプリ利用方法:新型コロナ関連データ送信

アプリ内に登録された健康フォローアップ関連データはCSV形式でメール送信できます。 (※メールの送信方法はお使いのメールソフトによって多少の差異があります。)

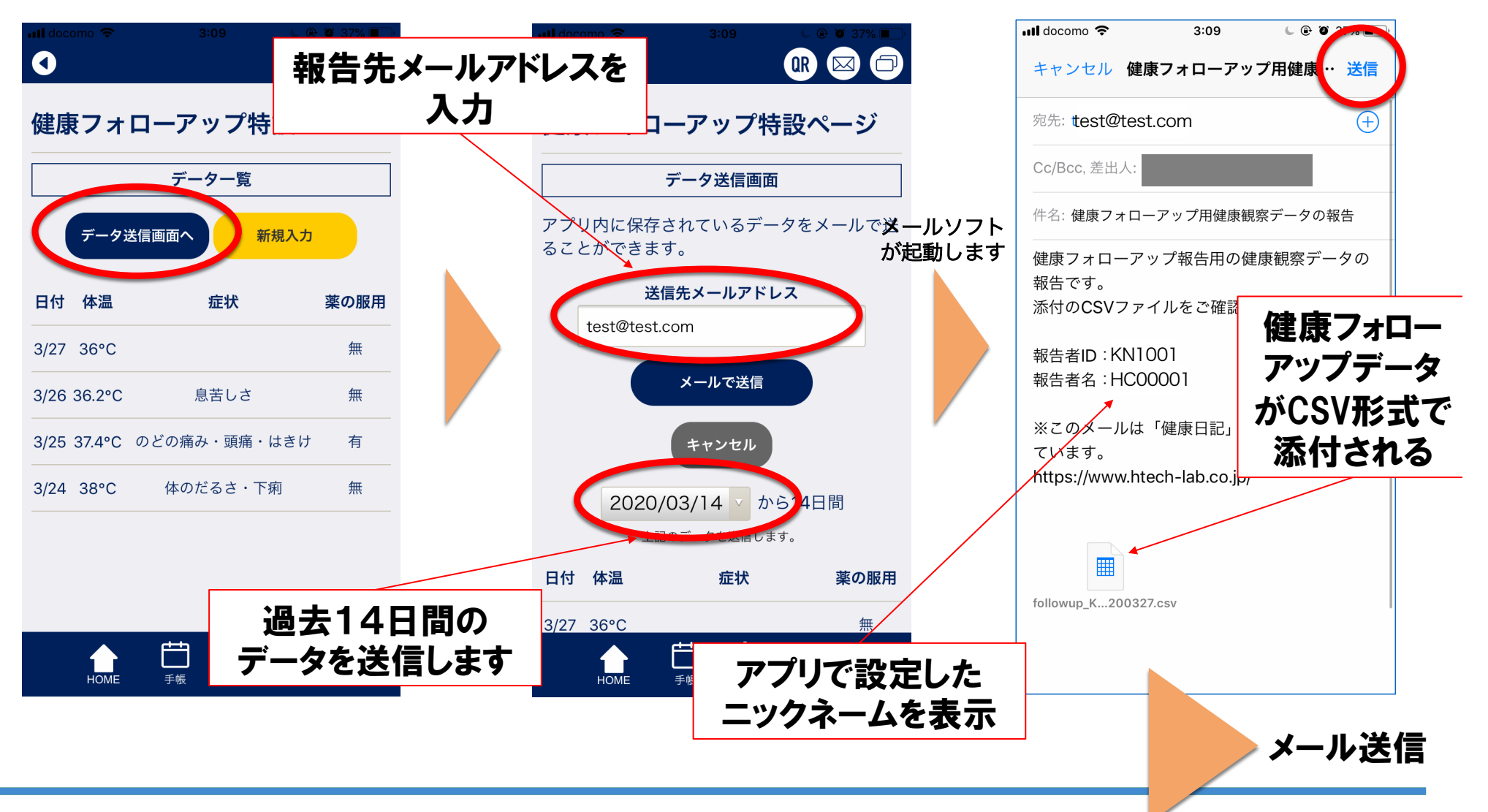

# 本アプリから送付するCSV形式

#### アプリ内に記録された健康関連情報は以下のような形式のCSVで メールに添付ファイルとして送付されます。集計用Excelマクロで集計可能です。

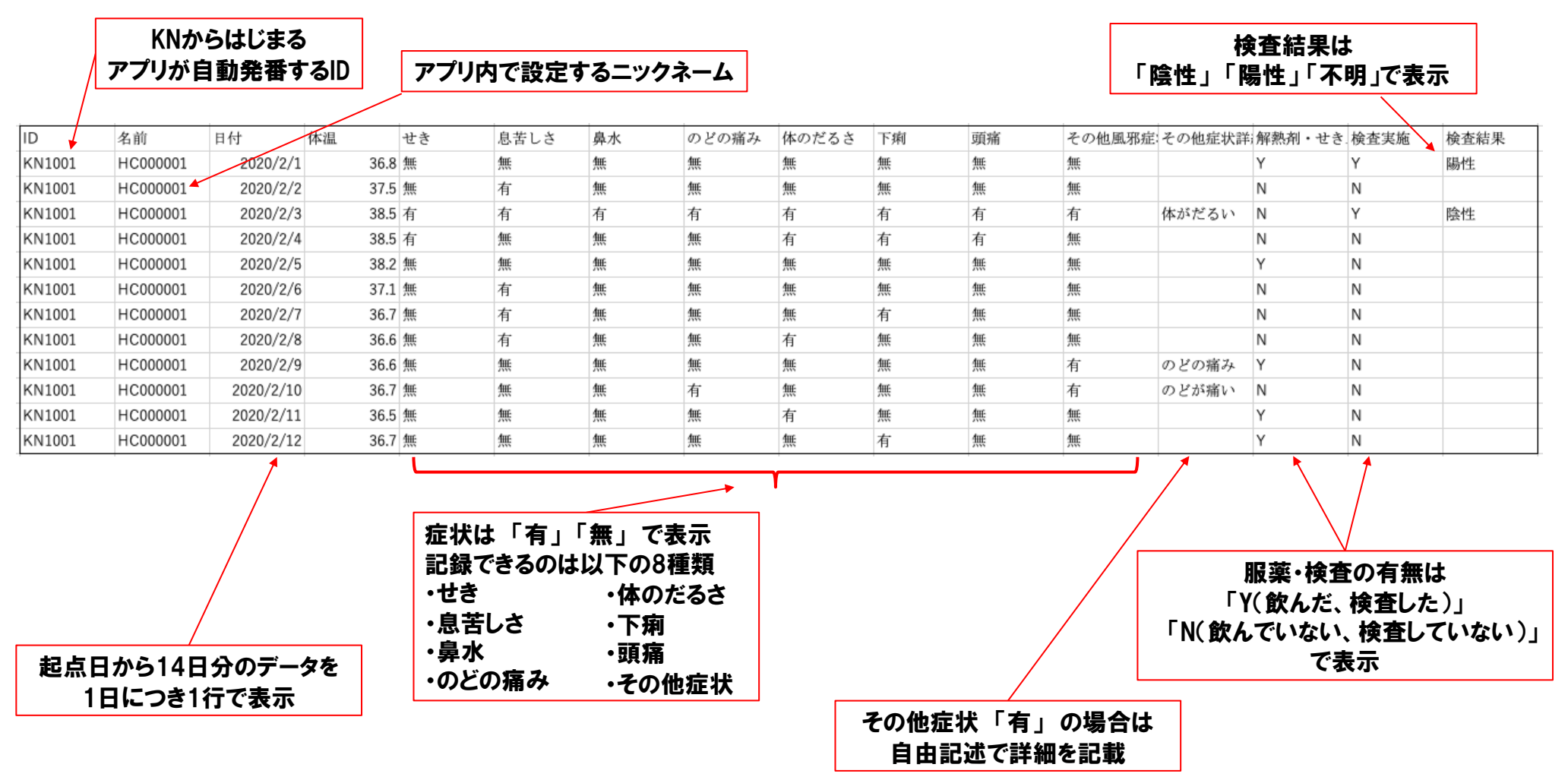

# 建康管理者向けデータ集計用Excelマクロ(観察対象者名簿作成)

#### 1. ここからは健康管理者の方向けにデータ集計の方法をご説明します。 まずExcelマクロを開き、観察対象者の名簿を作成します。

|   | A       | D         | U U      | U                  | E           |            |       |            |                    |      |          |
|---|---------|-----------|----------|--------------------|-------------|------------|-------|------------|--------------------|------|----------|
|   | 日付      | 2020/3/16 | )        |                    |             | 本日メール受信有り  |       | メール禾着      | <b>旨の万か色分け表示</b> る | されます |          |
|   |         |           |          |                    |             | 本日メール受信無し  |       | . 共在       | а <u>ч</u> ру п-   |      |          |
|   |         |           |          |                    |             | メール受信無し    |       | ・臾り        | 5 -> 30×-1/2       |      |          |
| - |         |           |          |                    |             |            |       | ・赤色        | → 一度もメール到          | 着なし  |          |
|   |         | 正々        | 古りの教理子に  | + 4 8 8            | 組み約フロー      | ノール帯庁具物で   | 组成改革  |            |                    |      |          |
|   |         | R.4 -     | 小山の変活界   | 生牛方口 🗸             | 10.52 K   1 |            | 就杂奶女的 | 2 有無記入1間 👻 | 制名                 |      | <b>*</b> |
|   | HC00001 | ł.        | HC000001 | 2020/03/27         |             | 2020/03/16 |       |            |                    |      |          |
|   | HC00002 | i.        | HC000002 | 2006/10/04         |             | 2020/03/16 |       | 最後にメ-      | -ルを受信した日が          |      |          |
|   | HC00003 | 1 B       | HC000003 | 2016/08/07         |             | 2020/03/16 |       | 自動         | 的に入ります             |      |          |
|   | HC00004 | ,≓        | HC000004 | 2006/10/19         |             | 2020/03/16 |       |            |                    |      |          |
| D | HC00005 | ŧ         | HC000005 | 1987/04/05         |             | 2020/01/16 |       |            |                    |      |          |
| 1 | HC00006 | 4         | HC000006 | 2006/03/06         |             | 2020/03/09 |       |            |                    |      |          |
| 2 | HC00007 | 7         | HC000007 | 1999/06/06         |             | 2020/05/05 |       |            |                    |      |          |
| 3 | HC00008 | 4         | HC000008 | 1984/09/24         |             | 2021/12/10 |       |            |                    |      |          |
| 4 | HC00009 | 7         | HC000009 | 1984/09/24         |             | 2020/12/09 |       |            |                    |      |          |
| 5 | HC00010 | I         | HC000010 | 1984/09/24         |             | 2020/06/02 |       |            |                    |      |          |
| 6 | HC00011 | 7         | HC000011 | <b>1984/09/</b> 24 |             |            |       |            |                    |      |          |
| 7 | HC00012 | っぱさ       | HC000012 | 2016/08/07         |             | 2020/03/09 |       |            |                    |      |          |
|   |         |           |          |                    |             |            |       |            |                    |      |          |

ニックネーム(必須)、氏名(必須)、市HC整理番号(必須)、生年月日を入力してください ・ニックネーム欄には「健康日記」アプリ登録時のニックネームを記入します。 CSVデータとの突合で必要な項目です。 正しく入力されていない場合、CSVファイルを取り込んだデーター覧が正しく表示されません。

# データ集計用Excelマクロ(個人別CSV取り込み〜観察者一覧表作成)

#### 2. CSVを入れたフォルダを指定することで、フォルダ内のCSVを一括取り込みし、 一覧表を作成します。

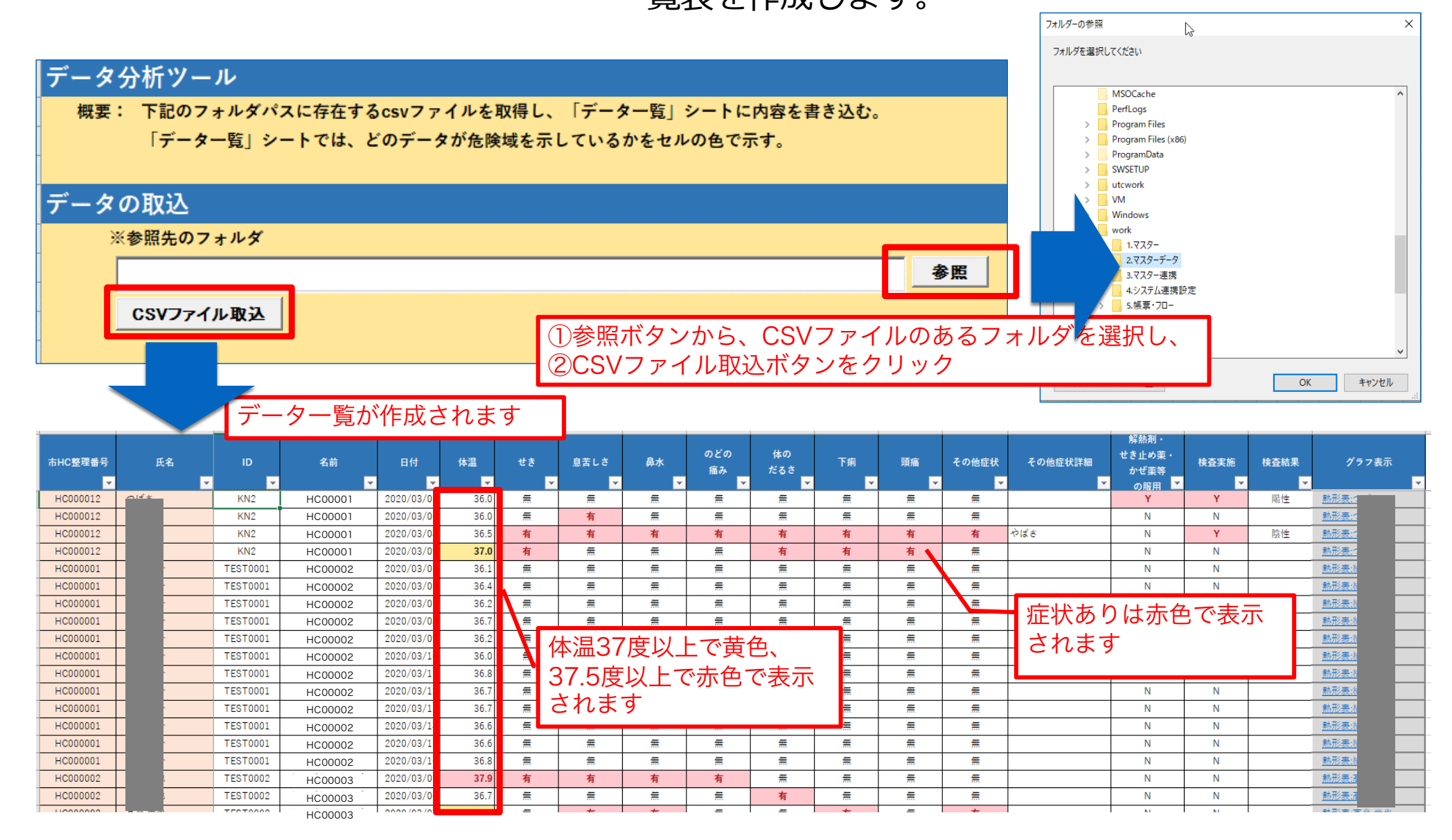

# データ集計用Excelマクロ(個人別熱形表参照)

3. 感染が疑われる方の「熱形表」をグラフ表示できます。

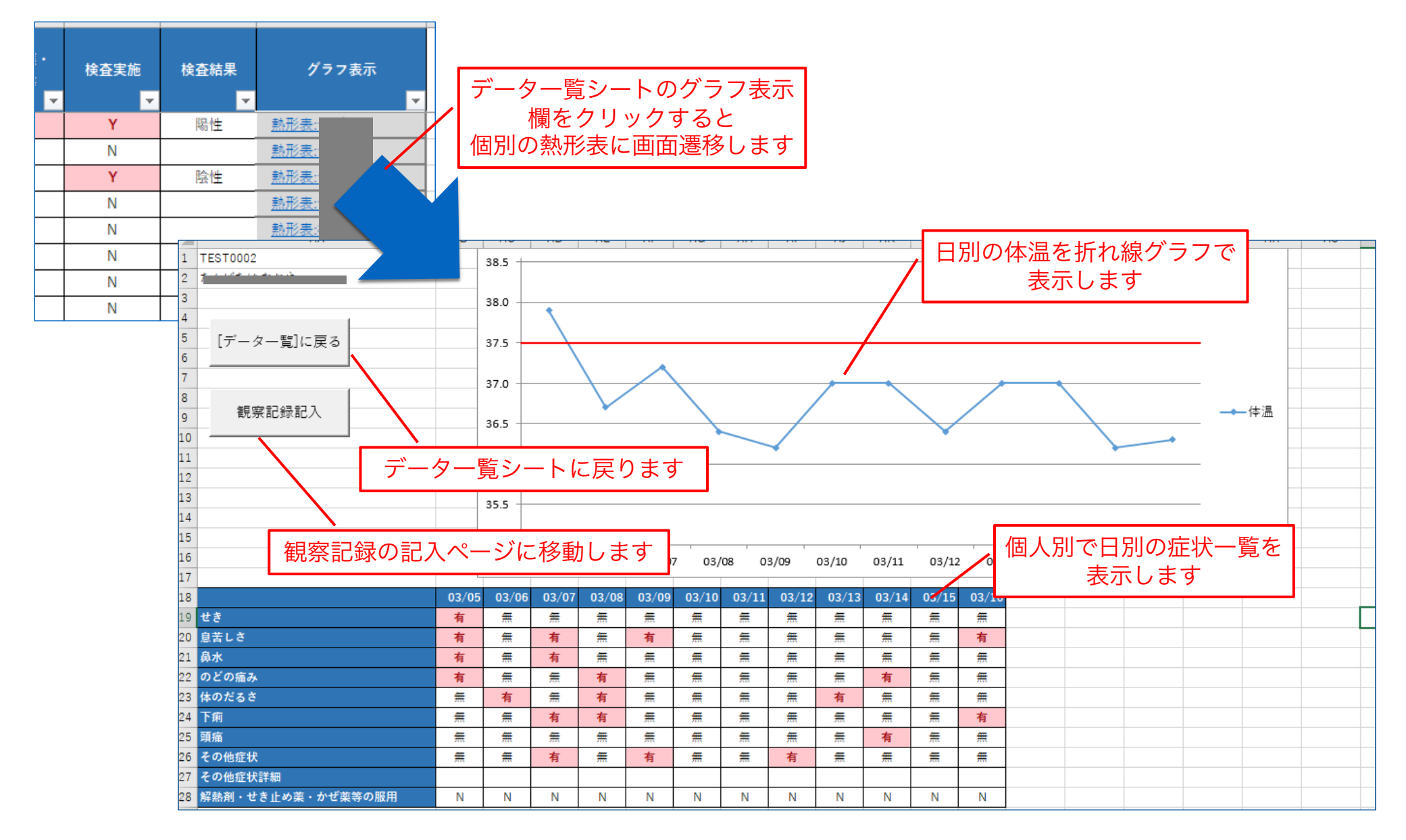

#### 最新情報について

最新のアップデート情報もお届けします。 組織管理者の方はぜひ「ご連絡フォームへ」より ご登録をお願いします。 https://htech-lab.co.jp/covid19/

※HPのフォームよりお申し込みいただいた方に データ集計用のExcelマクロ等を含めた 組織管理者パックを無償で配布しております。

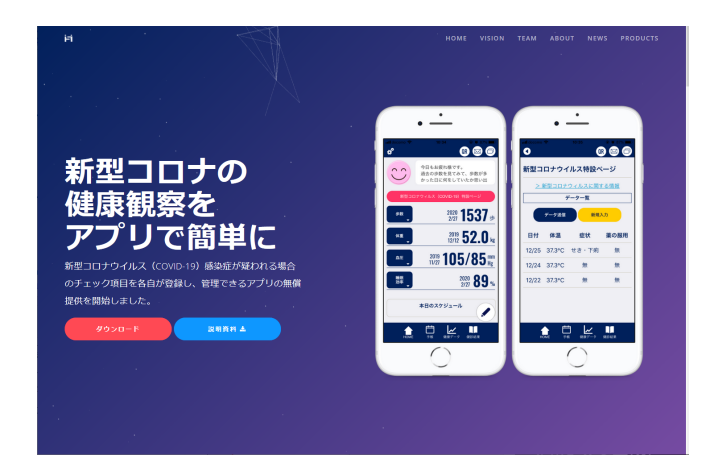

HealthTech.Lab

ヘルステック 研究所

- 【本アプリに関するお問い合わせ先はこちら】
- ・株式会社ヘルステック研究所(HP: <u>https://htech-lab.co.jp/</u>)
- ・メール: <u>covid19@htech-lab.co.jp</u>

#### 【会社情報】

- ·社名
- •代表取締役
- ・本社

# 株式会

- 株式会社ヘルステック研究所
- : 京都市左京区吉田本町 京都大学国際科学イノベーション棟
- ・恵比寿ラボ 東京都渋谷区恵比寿西1-25-10 代官山ドエル3階